# Как записать ребенка в объединение дополнительного образования

Для записи ребенка в объединение дополнительного образования Дома детского творчества у каждого родителя должна быть действующая <u>электронная почта</u>

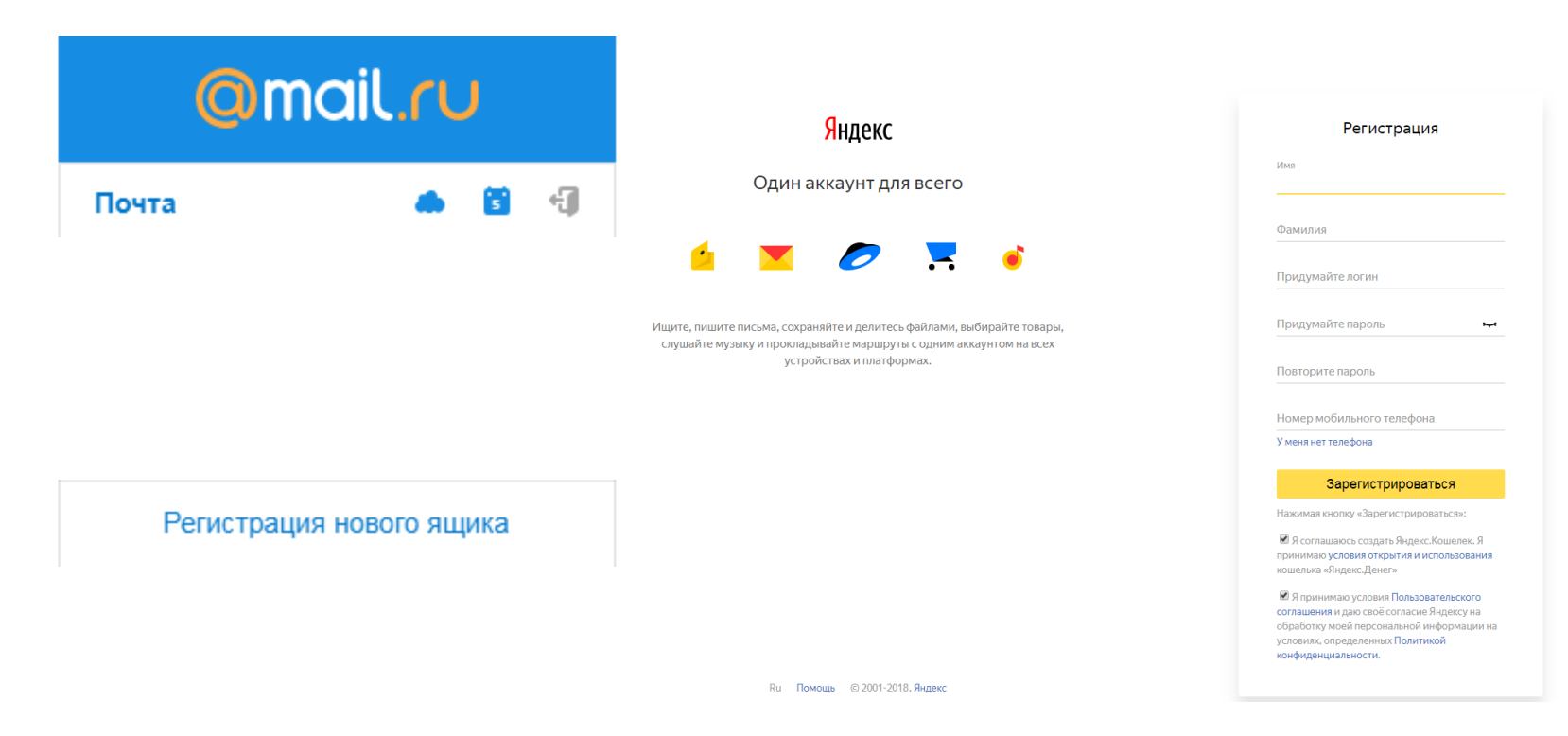

Зарегистрироваться на Навигаторе дополнительного образования детей

### р62.навигатор.дети

(i) Не защищено р62.навигатор.дети

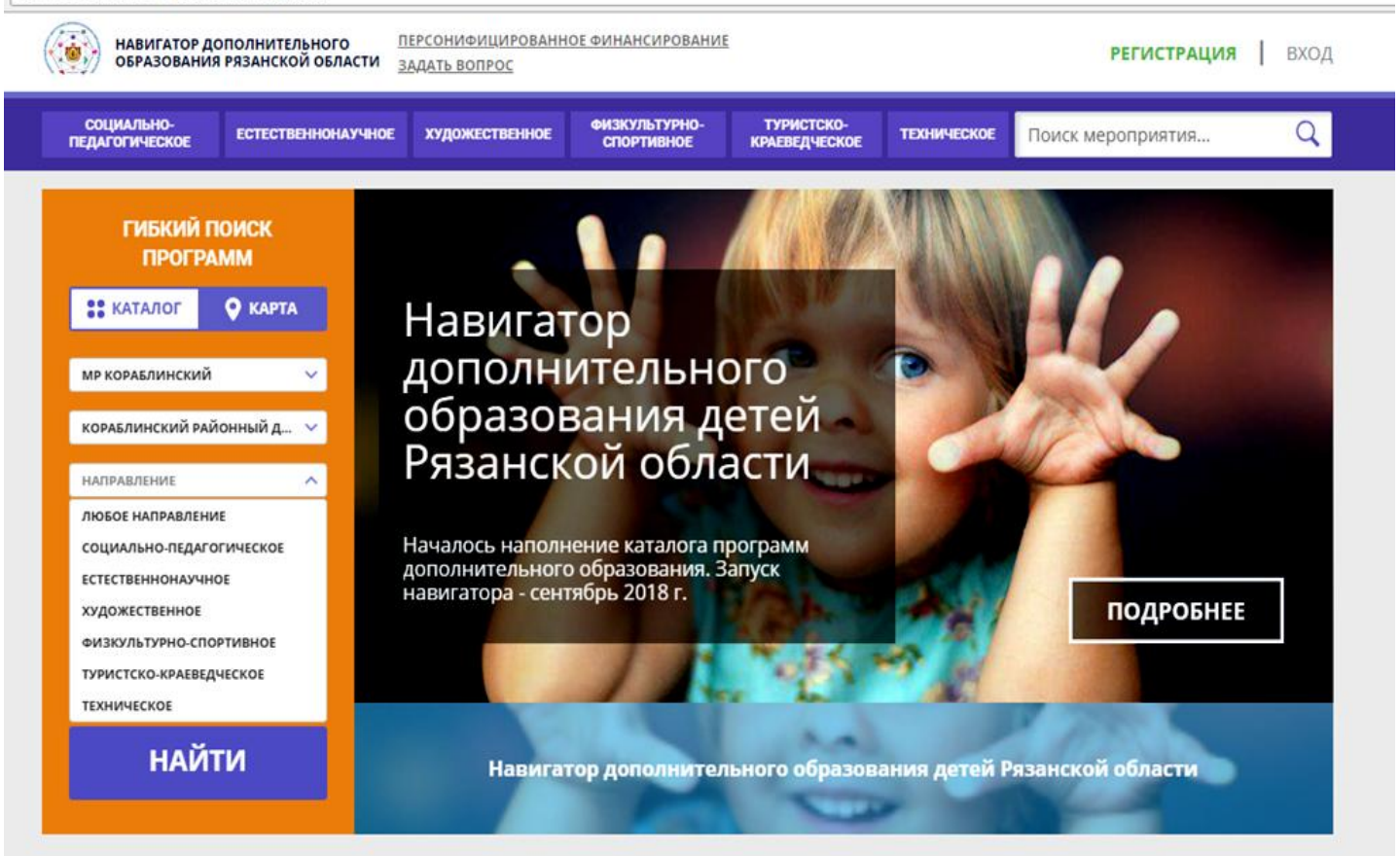

### IIIar 3

#### После получения письма о регистрации, нужно обязательно подтвердить адрес электронной почты, перейдя по ссылке

Вы зарегистрированы в навигаторе дополнительного образования - 'http://xn--62-kmc.xn--80aafey1amgg.xn--d1acj3b'

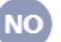

Navigator. Отдел поддержки 🔒 noreply@p62.навигатор.дети Вам

#### Здравствуйте!

Мы искренне рады тому, что вы стали активным пользователем Навигатора дополнительного образования детей http://xn--62-kmc.xn--80aafey1amgg.xn-d1acj3b!

Для того, чтобы найти в навигаторе то, что нужно, просим вас добавить в своем личном кабинете информацию о своих детях. Данные будут автоматически подставляться в форму заявки на программу или мероприятие. Кроме этого рекомендательный сервис системы сможет подобрать для вас более подходящие предложения.

Ваш логин: Ваш пароль:

Пожалуйста, подтвердите получение этого письма по следующей ссылке: http://xn--62-kmc.xn--80aafey1amgg.xn--d1acj3b/verify/email? code=5550097b8ab7c5c23e0820ab93828d1688945f20, иначе некоторые возможности будут вам недоступны.

С наилучшими пожеланиями, команда Навигатора дополнительного образования http://xn--62-kmc.xn--80aafey1amgg.xn--d1acj3b

## Войти в личный кабинет, выбрать вкладку «Дети» и заполнить данные на ребенка (детей)

| НАВИГАТОР ДО ОБРАЗОВАНИЯ     | ПОЛНИТЕЛЬНОГО []<br>РЯЗАНСКОЙ ОБЛАСТИ <u>3</u> | <u>ІЕРСОНИФИЦИРОВАНН</u><br>ЗАД <u>АТЬ ВОПРОС</u> | ированное финансирование ФИО родителя<br>ос (личный кабинет) |                             |             |                    |
|------------------------------|------------------------------------------------|---------------------------------------------------|--------------------------------------------------------------|-----------------------------|-------------|--------------------|
| СОЦИАЛЬНО-<br>ПЕДАГОГИЧЕСКОЕ | ЕСТЕСТВЕННОНАУЧНОЕ                             | художественное                                    | ФИЗКУЛЬТУРНО-<br>СПОРТИВНОЕ                                  | ТУРИСТСКО-<br>КРАЕВЕДЧЕСКОЕ | ТЕХНИЧЕСКОЕ | Поиск мероприятия  |
| ЛИЧНЫЙ КАБИН                 | НЕТ                                            | к история п                                       |                                                              | ароль                       |             | В КАТАЛОГ ВЫХОД    |
|                              |                                                |                                                   |                                                              |                             | (           | + ДОБАВИТЬ РЕБЕНКА |
| ФИО ребенка, да              | та рождения                                    | Нет сер                                           | тификата                                                     |                             | (           | ИЗМЕНИТЬ УДАЛИТЬ   |
| ФИО ребенка, да              | та рождения                                    | Нет сер                                           | тификата                                                     |                             | (           | изменить удалить   |

Вернуться в каталог. Выбрать программу дополнительного образования. Записать ребенка (детей).

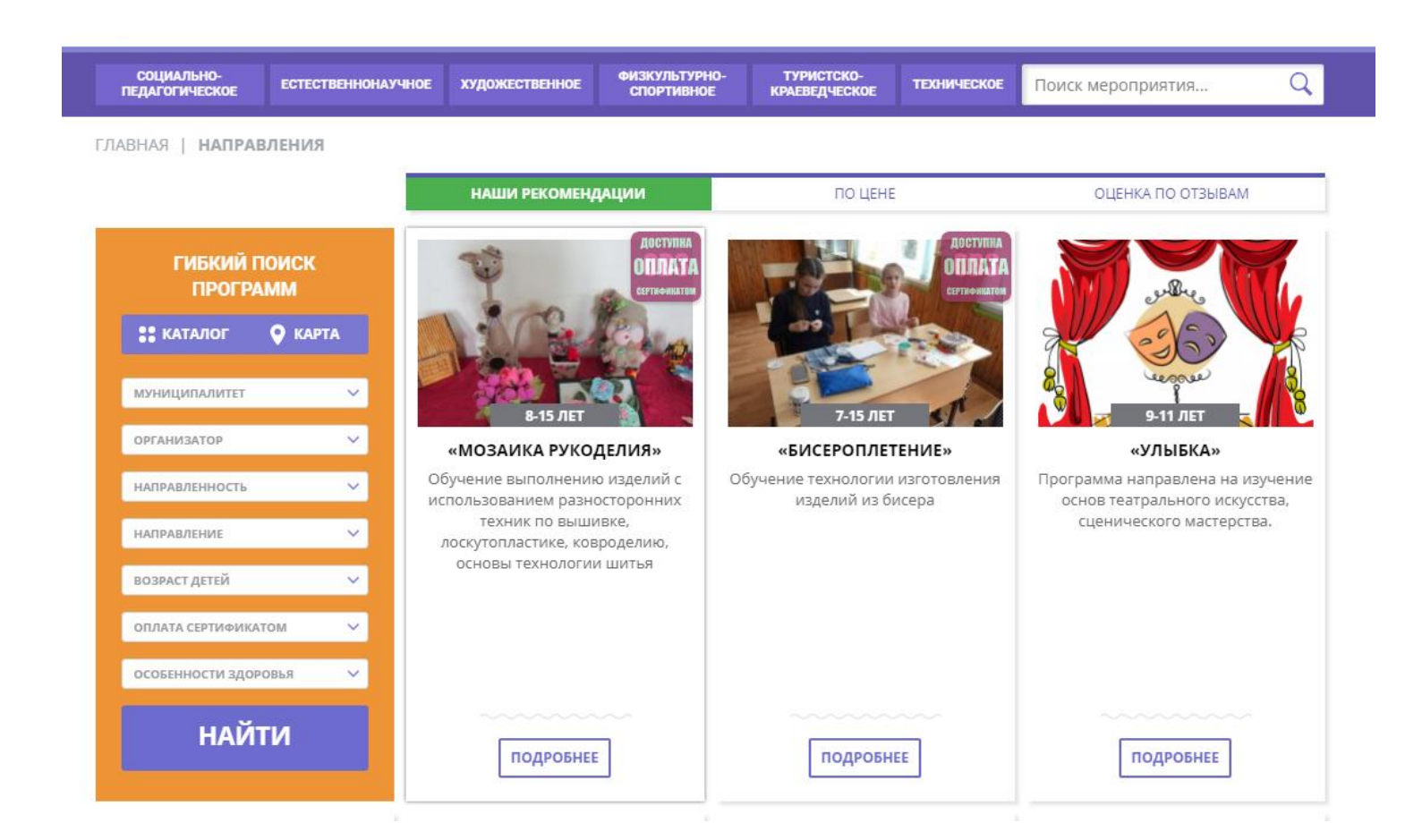

#### В Гибком поиске программ выбрать:

- 1. Муниципалитет МР Кораблинский
- 2. Организатор Кораблинский районный Дом детского творчества
- 3. Нажать кнопку НАЙТИ

| ГИБКИЙ ПОИСК<br>ПРОГРАММ |   |  |  |  |  |  |
|--------------------------|---|--|--|--|--|--|
| : КАТАЛОГ 🛛 🔍 КАРТА      |   |  |  |  |  |  |
| МР КОРАБЛИНСКИЙ          | ~ |  |  |  |  |  |
| КОРАБЛИНСКИЙ РАЙОННЫЙ Д  | × |  |  |  |  |  |
| художественное           | ř |  |  |  |  |  |
| направление              | ř |  |  |  |  |  |
| возраст детей            | × |  |  |  |  |  |
| оголенности здоровья     | v |  |  |  |  |  |
| осовенности здороввя     |   |  |  |  |  |  |
| НАЙТИ                    |   |  |  |  |  |  |

## Выбрать программу, отмеченную значком «Доступна оплата сертификатом», нажать кнопку ПОДРОБНЕЕ

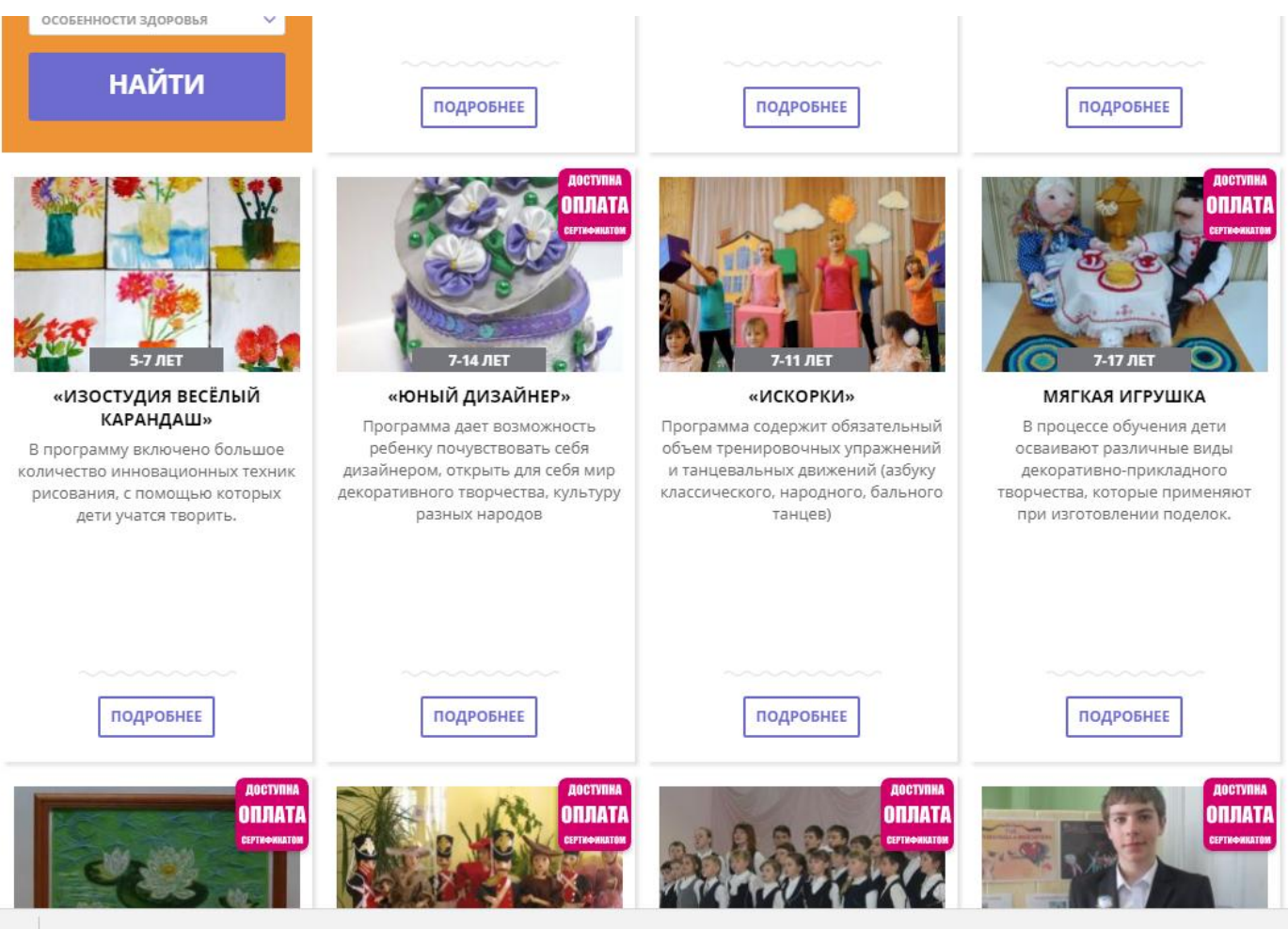

ГЛАВНАЯ | НАПРАВЛЕНИЯ | ХУДОЖЕСТВЕННОЕ | ДЕКОРАТИВНО-ПРИКЛАДНОЕ ТВОРЧЕСТВО | «ЮНЫЙ ДИЗАЙНЕР»

#### «Юный дизайнер»

ЗАПИСАТЬСЯ

Возраст: от 7 до 14 лет

План приема: до 12 детей

Форма обучения: очно-заочная

Оплата сертификатом: Да 🕐

ЗАДАТЬ ВОПРОС

OB3: Het

Адрес: Рязанская обл., г. Кораблино, ул. Зубковой, д.4

Муниципалитет: <u>МР Кораблинский</u>

Все программы организатора: Кораблинский районный Дом детского творчества

Контакты организации: +7 (491) 435-02-66 korablinodo@bk.ru

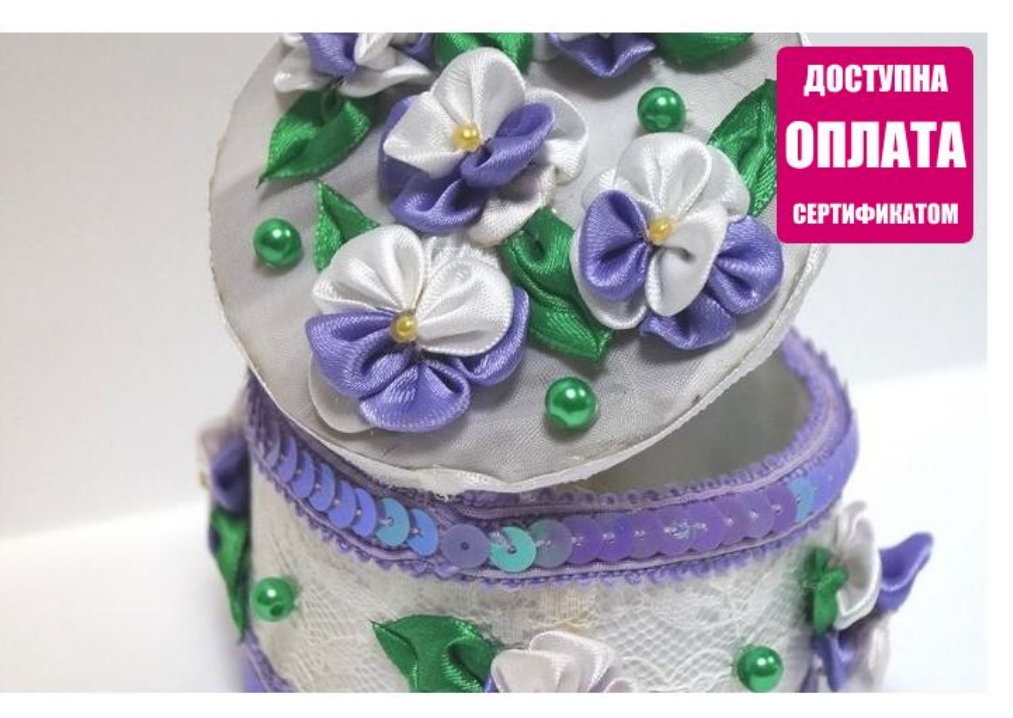

ОПИСАНИЕ ГРУППЫ ОТЗЫВЫ МЕСТО НА КАРТЕ

Программа «Юный дизайнер» реализует идею развития мотивации детей к свободному выражению своих творческих замыслов, позволяет им удовлетворить свои познавательные интересы, развить навыки общения. Данная программа разработана с учетом требований, предъявляемым к дополнительным образовательным программам и на основе последних Прочитать информацию о программе, нажать кнопку ЗАПИСАТЬСЯ. Выбрать ребенка (детей).

Оформить заявку:

выбрать группу,

выразить согласие с правилами для пользования,

#### нажать далее.

| «Юныи дизаинер»                                       |              |   |
|-------------------------------------------------------|--------------|---|
| ГРУППА                                                | ДАННЫЕ ДЕТЕЙ |   |
| подгруппа:                                            |              |   |
| Выберите группу                                       |              | × |
| АДРЕС ПРОВЕДЕНИЯ:                                     |              |   |
| Рязанская обл., г. Кораблино, ул. Зубковой, д.4       |              |   |
| Я выражаю согласие с правилами для пользователя       |              |   |
| ВСЕ ПРОГРАММЫ УЧРЕЖДЕНИЯ ДОПОЛНИТЕЛЬНОГО ОБРАЗОВАНИЯ: |              |   |
| <u>Кораблинский районный Дом детского творчества</u>  |              |   |
|                                                       |              |   |
|                                                       | ДАЛЕЕ        |   |

# Проверить данные ребенка (детей), записываемого на программу, нажать далее

| СОЦИАЛЬНО-<br>ПЕДАГОГИЧЕСКОЕ | ЕСТЕСТВЕННОНАУЧНОЕ                                                 | художественное                                        | ФИЗКУЛЬТУРНО-<br>СПОРТИВНОЕ  | ТУРИСТСКО-<br>КРАЕВЕДЧЕСКОЕ | ТЕХНИЧЕСКОЕ | Поиск мероприятия     | Q     |
|------------------------------|--------------------------------------------------------------------|-------------------------------------------------------|------------------------------|-----------------------------|-------------|-----------------------|-------|
| АВНАЯ   НАПРА                | АВЛЕНИЯ   ХУДОЖЕСТВЕ                                               | нное   декорат                                        | ИВНО-ПРИКЛАДН                | ОЕ ТВОРЧЕСТВО               | «ЮНЫЙ ДИЗА  | АЙНЕР»                |       |
|                              |                                                                    |                                                       |                              |                             |             | ×                     |       |
| ОФОРМЛЕН                     | ИЕ ЗАЯВКИ                                                          |                                                       |                              |                             |             |                       |       |
| «Юныи                        | дизаинер»                                                          |                                                       |                              |                             |             |                       |       |
| ГРУППА                       |                                                                    | _                                                     | ДАННЫЕ ДЕТЕЙ                 |                             |             | досту                 | ЛНА   |
| В данны<br>финанс            | и момент в тестовом режи<br>ирования дополнительного<br>ФИО ребени | ме внедряется <u>систи</u><br>образования детеі<br>Ка | <u>ма персонифициро</u><br>1 | зад                         | АТЬ ВОПРОС  | СЕРТИФИ               | KATOM |
| Примене                      | ние сертификата ПФ ДОД не д                                        | оступно                                               |                              |                             |             |                       |       |
| 2.                           | ФИО ребени                                                         | ka 4                                                  |                              |                             | ×           |                       |       |
| Примене                      | ние сертификата ПФ ДОД не д                                        | оступно                                               |                              |                             |             |                       |       |
| Добавить                     | РЕБЕНКА                                                            |                                                       |                              |                             |             | and the second second |       |
| НАЗАД                        |                                                                    |                                                       | ДАЛЕЕ                        |                             |             |                       | 1     |
|                              |                                                                    |                                                       |                              |                             |             | or                    |       |
|                              |                                                                    |                                                       | 16-2                         |                             |             |                       |       |

Программа «Юный дизайнер» реализует идею развития мотивации детей к свободному выражению своих творческих замыслов, позволяет им удовлетворить свои познавательные интересы, развить навыки общения. Данная программа разработана с учетом требований, предъявляемым к дополнительным образовательным программам и на основе последних

korablinodo@bk.ru

# Затем в муниципальный опорный центр и в учреждение поступает информация о записи Вашего ребенка

Новая заявка на программу или мероприятие '«Юный дизайнер»' № 522

Navigator. Отдел поддержки <noreply@p62.навигатор.дети> Q

Кому: korablinodo@bk.ru

вчера, 11:21

k

Поступила новая заявка на программу или мероприятие 'Дополнительная общеобразовательная общеразвивающая программа «Юный дизайнер»' № 522.

Дата и время поступления заявки: 27.08.2018 11:18

Выбранная подгруппа: Группа 1

Адрес проведения: Рязанская обл., г. Кораблино, ул. Зубковой, д.4

Ссылка на занятие: <u>http://xn--62-kmc.xn--80aafey1amqq.xn--</u> <u>d1acj3b/program/1470</u>

Учреждение ДОД: МБУ ДО Кораблинский районный Дом детского творчества

## Как только модератор подтвердит Вашу заявку, Вам на электронную почту придет сообщение

Подтверждена заявка на программу или мероприятие '«Юный дизайнер»' № 1587

Когда: 5 сен. в 11:19

Кому:

От кого: Navigator. Отдел поддержки noreply@p62.навигатор.дети

Здравствуйте!

Заявка на программу или мероприятие 'Дополнительная общеобразовательная общеразвивающая программа «Юный дизайнер»' № 1587 подтверждена. Свяжитесь, пожалуйста, с организатором и следуйте его инструкциям.

Учреждение ДОД: МБУ ДО Кораблинский районный Дом детского творчества

Контактный телефон: +7 (491) 435-02-66

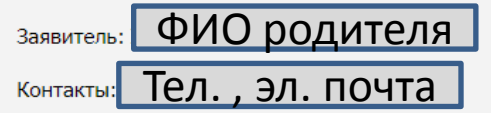

С наилучшими пожеланиями, команда Навигатора дополнительного образования http://xn--62-kmc.xn--80aafey1amqq.xn--d1acj3b

Ответить на письмо

Затем Вам нужно прийти с документами (паспорт родителя, свидетельство о рождении или паспорт ребенка) в выбранное объединение для подачи заявления.

 октября 2018 года система автоматически создаст сертификат на обучение по дополнительной образовательной программе всем детям, чьи родители правильно оформили заявку. Уведомление о готовности сертификата придет на адрес Вашей электронной почты.

По всем возникающим вопросам можно обращаться по телефону: 8(49143) 5-02-66